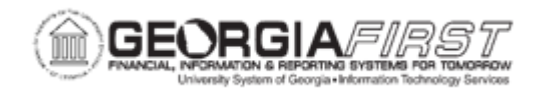

## EX.060.020 – REVIEWING BUDGET EXCEPTIONS FOR EXPENSE REPORTS

| Purpose                      | <ul> <li>To define budget check exceptions.</li> <li>To define budget check errors.</li> <li>To define budget check warnings.</li> <li>To identify reasons why expense transactions may fail budget checking.</li> <li>To review budget check exceptions.</li> </ul>                                                                                                    |
|------------------------------|----------------------------------------------------------------------------------------------------|
| Description                  | Budget checking exceptions are transactions that fail budget<br>checking validations. These exceptions may be errors or<br>warnings.<br>Errors prevent the system from recording the transaction;<br>warnings allow the system to record the transaction but inform<br>users of the exception conditions. Users may view these<br>exceptions to determine the cause of the failure through<br>PeopleSoft Expenses or through the Commitment Control menu.<br>Expense transactions may fail budget checking for a variety of<br>reasons, and they may fail against one or more budget ledgers.<br>Reasons why expense transactions may fail are if the ChartFields<br>in the accounting distributions are incorrect, if there are insufficient<br>funds to support the expense, or if the budget is permanently or<br>temporarily closed.<br>The review for travel authorizations is the same as expense<br>reports except the page navigation. Navigate to the Travel Auth<br>Budget Exceptions page to review budget checking warnings and<br>errors for travel authorizations.<br>Budget checking exceptions are covered in the Budget Checking<br>section of General Ledger and Commitment Control business<br>processes, located <u>here</u> . |
| Security Role                | BOR_EX_PROCESSING                                                                                                    |
| Dependencies/<br>Constraints | None                                                                                                    |

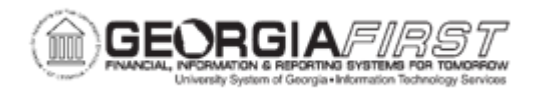

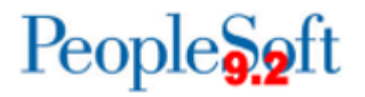

Additional Information

None

## **Procedure**

Below are step-by-step instructions on how to review expense report budget checking exceptions.

| Step | Action                                                                                                    |
|------|----------------------------------------------------------------------------------------------------|
| 1.   | Click the NavBar icon.                                                                                                    |
| 2.   | Click the Menu link.                                                                                                    |
| 3.   | Click the Travel and Expenses link.                                                                                                    |
| 4.   | Click the Manage Accounting link.                                                                                                    |
| 5.   | Click the Expense Rpt Budget Exceptions link.                                                                                                    |
| 6.   | If users are searching for specific Commitment Control information, users can enter it in the blank fields. Otherwise, search for all Expense Report Exceptions.                                     |
| 7.   | Click the <b>Search</b> button.                                                                                                    |
| 8.   | Click an entry in the Process Status column.                                                                                                    |
| 9.   | Review reasons for Error or Warning exceptions, budget ChartFields, and existing overrides.                                                                                                    |
|      | Errors need to be corrected before re-running budget checking. However, users can have a budget checking status of Valid for Warnings.                                                               |
| 10.  | Click the Transfer button.                                                                                                    |
| 11.  | Click the <b>Go to Budget Exceptions</b> link. The system navigates to<br>Commitment Control Budget Details page where users can view information<br>such as budget, expense and encumbered amounts. |
| 12.  | Navigate to the bottom of the page.                                                                                                    |
| 13.  | Click the <b>Budget Override</b> tab if you have security privilege to override budget information.                                                                                                  |
| 14.  | Click the <b>Budget Chartfields</b> tab to review the ChartField combinations associated with the expense transaction.                                                                               |
| 15.  | Click the Line Exceptions tab.                                                                                                    |
| 16.  | Click the <b>Show all columns</b> button to view ChartFields, amounts and distribution lines in error.                                                                                               |
| 17.  | Click the <b>horizontal</b> scrollbar to view the right side of the page.                                                                                                    |